## PIN-/Alias-Änderung im OnlineBanking

- 1. Bitte gehen Sie auf die Homepage der Volksbank Lübeck eG: <u>www.volksbank-luebeck.de</u>
- 2. Klicken Sie oben rechts auf den Button "Login" 📿 Suche 🔗 Kontakt 😔 Login

Volksbank

Lübeck

3. Bitte wählen Sie den Zugang zum **OnlineBanking für Privat- und Firmenkunden** aus und geben Sie Ihre bekannten Zugangsdaten auf der Anmeldeseite ein:

| VR-NetKey oder Alias |          |
|----------------------|----------|
| PIN                  |          |
| Abbrechen            | Anmelden |

 Nach der Anmeldung erscheint die Kontenübersicht. Oben rechts können Sie über Ihren persönlichen Namen weitere Einstellungen aufrufen. Bitte wählen Sie "Datenschutz und Sicherheit" aus.

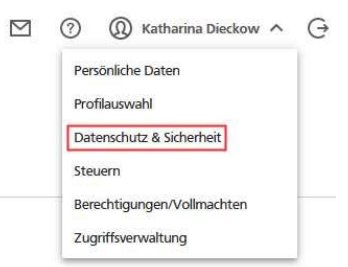

Onlinezugang

Anmoldon

5. Dort können Sie nun den VR-Netkey durch einen selbst ausgedachten Alias ersetzen oder die persönliche Identifikationsnummer (PIN) über die Bearbeitungsfunktion ändern.

| Ihre Anmeldedaten zum Onlir | ezugang      |   |
|-----------------------------|--------------|---|
| Alias                       | KATHIEANNA95 |   |
| PIN                         |              | Ø |

6. Um die PIN-Änderung abzuschließen, bestätigen Sie diese mit einer TAN über das von Ihnen gewählte Verfahren. Anschließend ist die neue PIN sofort gültig.

## Support:

Bei Störungen oder Problemen im Online-Banking wenden Sie sich gerne an Ihren Kundenberater oder an den Online-Banking Support. Telefon: 0451/1404-567, Fax: 0451/1404-789 oder per E-Mail an support@volksbank-luebeck.de